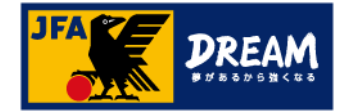

## KICKOFF 電子登録証の出力手順(選手向け)

第1版 2017年10月1日

公益財団法人 日本サッカー協会

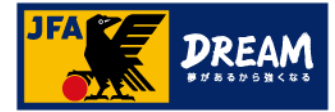

目次

| 1. | 電子登録証について           |       | 2  |
|----|---------------------|-------|----|
| 2. | JFA IDの取得           |       |    |
|    | 2-1. JFA IDとは       |       | 3  |
|    | 2−2. JFA IDの取得手順    | ••••• | 4  |
| 3. | JFA IDへの資格情報紐付け     |       | 14 |
| 4. | KICKOFFマイページへの顔写真登録 |       | 21 |
| 5. | 選手証の出力              |       | 22 |

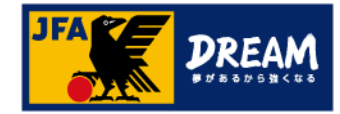

### 1. 電子登録証について

KICKOFFでは各種資格やライセンスの電子登録証を表示・印刷して利用することができます。 本マニュアルでは、選手本人による出力方法をご案内致します。

●選手証/監督証について

2018年度からは、「電子登録証」のみの運用となっています。

カードタイプの登録証は郵送されませんので、電子登録証をご利用ください。

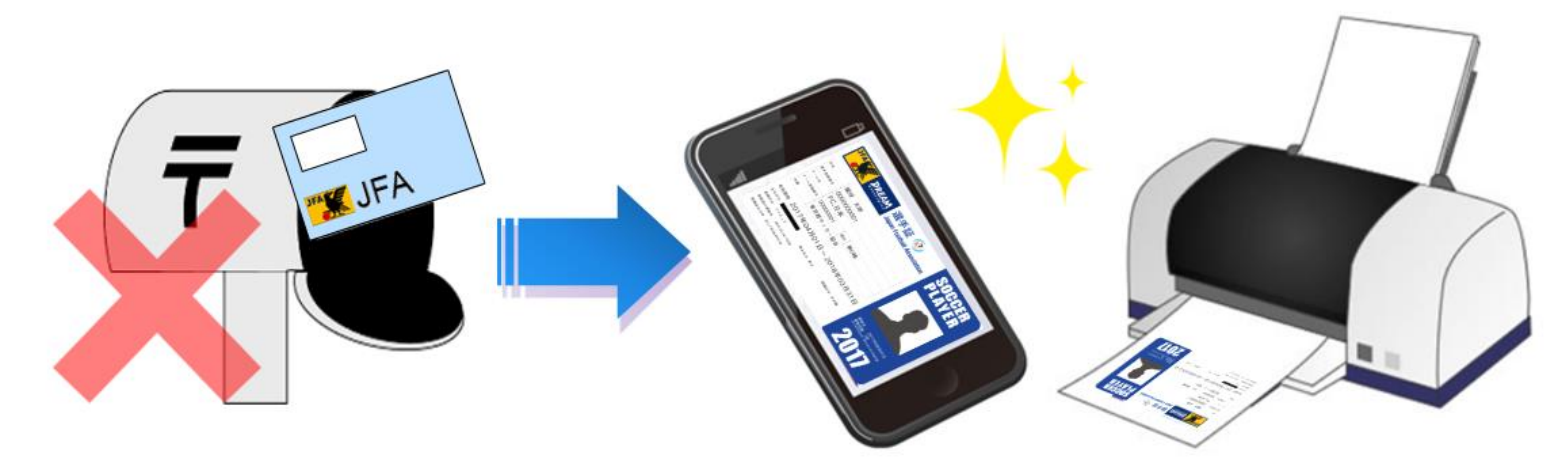

・電子選手証は、選手本人、チームの登録責任者(または代理)のJFA IDから出力が可能です。
 ・チームの登録責任者(または代理)から出力する場合は、「電子登録証の出力手順(選手向け)」
 マニュアルをご参照ください。

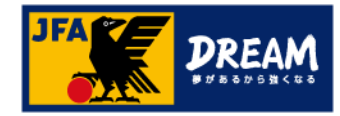

### 2. JFA IDの取得 2-1. JFA IDとは

■ KICKOFFを利用するためには「JFA ID」の取得が必要です。

※既にJFA IDをお持ちの方は新規取得は不要です!「資格情報紐付け」(P14)へお進みください。

- ■「JFA ID」とは、名前、Eメールアドレス等を登録することで取得できる、JFAが発行するIDです。
- 旧KICKOFFでは、各カテゴリー毎にそれぞれの登録番号とパスワードでログインしていましたが、
- 「JFA ID」を使用する現在のKICKOFFでは、設定した一つのログインIDとパスワードで すべてのカテゴリーにログインすることができ、資格を一括で管理することができます。

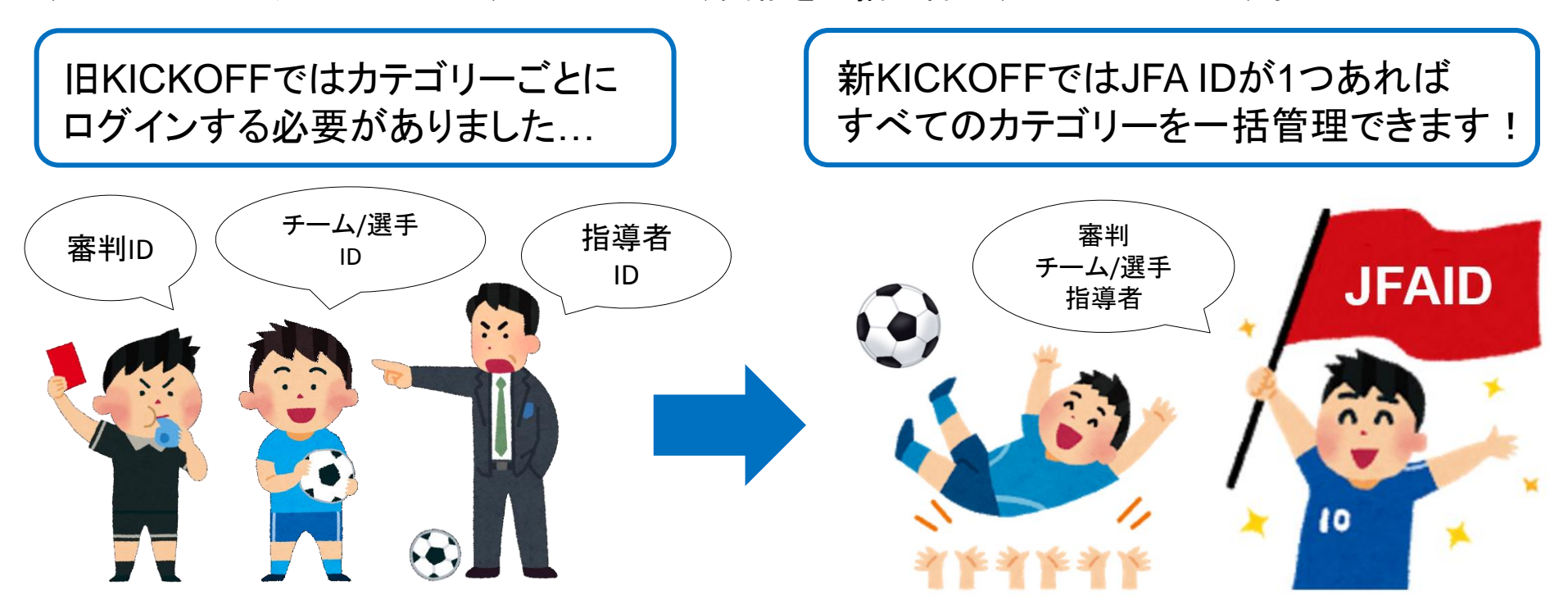

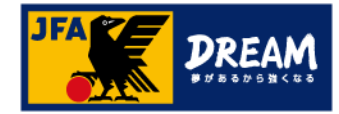

■ JFA IDを新規取得するためには以下2つの準備が必要です。

- ・ インターネットに接続可能な環境(インターネットでホームページが見られるPC等。)
- ・ メールアドレス(Yahooやgmailなどのフリーメール、携帯電話メール[非推奨]などでも可です。)

■ JFA IDの取得は、以下の流れです。

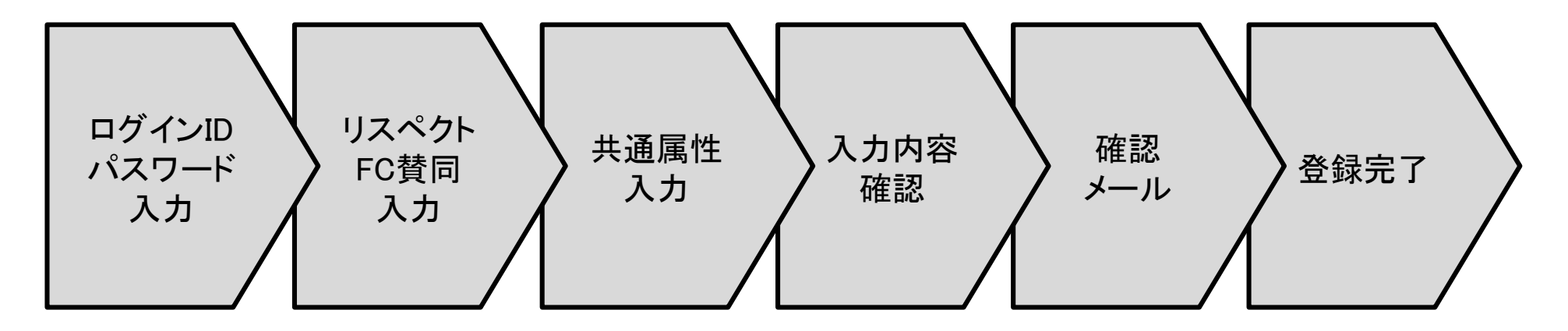

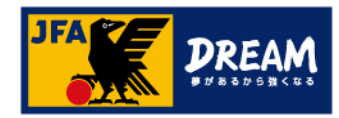

①JFA公式サイト(http://www.jfa.jp/registration/)に アクセスし、「JFAへの登録」をクリックします。

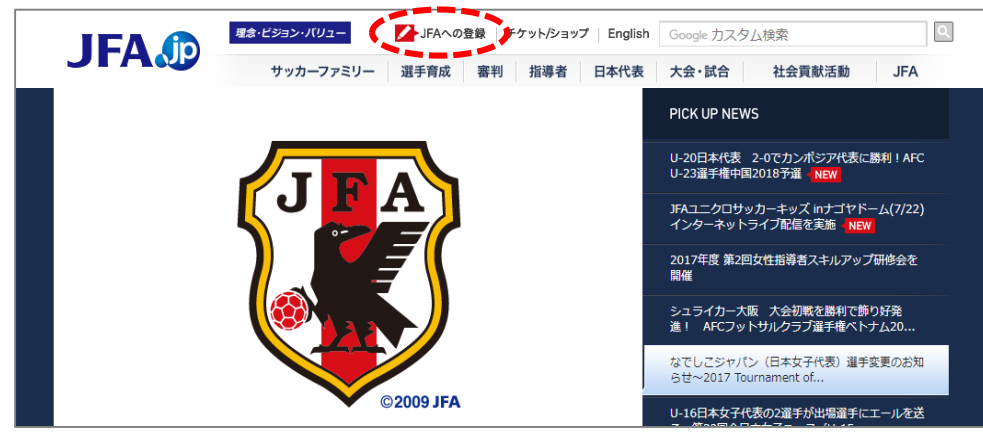

### ②JFAへの登録画面で表示される赤いバナー 「Web申請登録 JFA IDの取得」をクリックします。

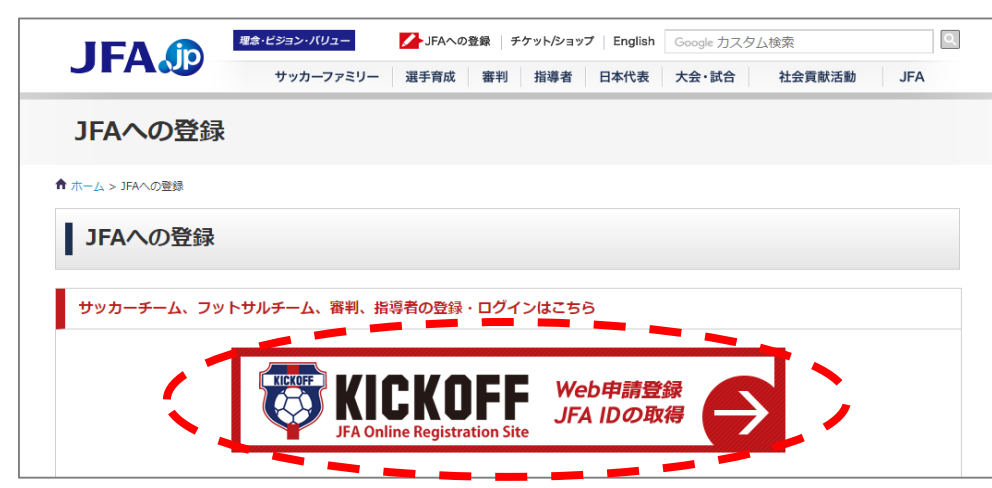

### ③JFA IDログイン画面が表示されます。

|                                                                                                    |                                                                                             | 11 初めてご利用される方                                                                                                    |
|----------------------------------------------------------------------------------------------------|---------------------------------------------------------------------------------------------|----------------------------------------------------------------------------------------------------|
| <ul> <li>○注重</li> <li>・ログインIDとパスワードは、大文字//</li> <li>・上記ログインIDとパスワードは、JFA</li> <li>ログインIDはJFAID (JFA+数字12/87)</li> <li>・利用規約変更のお知らせはこちらにな</li> </ul> | 小文家が回刻されますのでご注意ください。<br>10登録の際に、ご目号で設定されたものになります。<br>とは聞からすのでご注意ください。<br>とります。(2016/7/28更新) | JFAIDの複数取得にご注意ください<br>JFAIDは、おー人様おりとつの取得となります。ログ<br>インIDやJ (スワードを忘れた場合などで新たに取得し<br>てしまうケースが留見されますが、重要提想となり正<br>常わたして次付下書くなります。 |
| リグインID                                                                                                    | 🔒 ログイン                                                                                      | >JFAIDの取得状況が不明な方はこちら                                                                                                    |
|                                                                                                    |                                                                                             |                                                                                                    |
|                                                                                                    | 指導書退会申請や、審判物品の再送依頼                                                                          | 172                                                                                                    |
| 問合せフォーム一覧                                                                                                    | 推導者通会中請や、番判物品の再送信頼<br>ど間い合わせフォーム一覧はこちらから<br>ご利用いただいている徳未やブラウザの                              | な<br>う。<br>よど                                                                                                    |
| ■ 問合せフォームー覧 ○ 環境チェック                                                                                                    | 推導者通会申請や、審判物品の再送低料<br>と聞い合わせフォームー製はこちらから<br>ご利用いただいている端末やブラウザム<br>の環境をチェックすることができます。        | な<br>・<br>・<br>・<br>・<br>・<br>・<br>・<br>・<br>・<br>・<br>・<br>・<br>・                                                             |

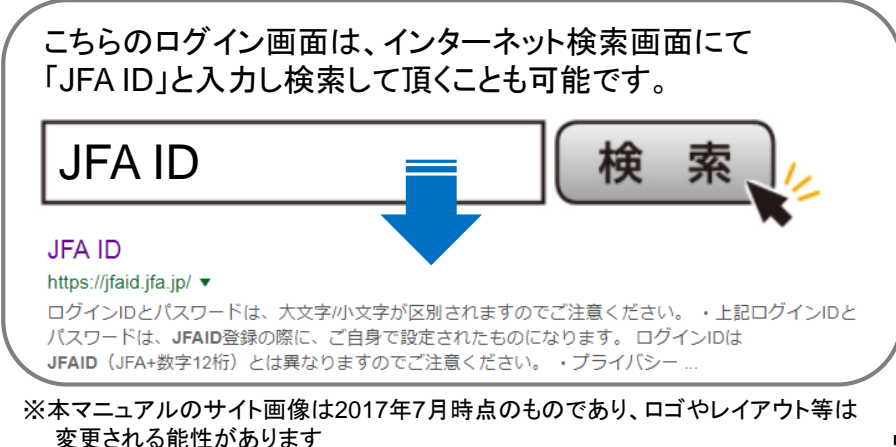

### ■ ログイン画面から「新規JFA ID登録」をクリックします。

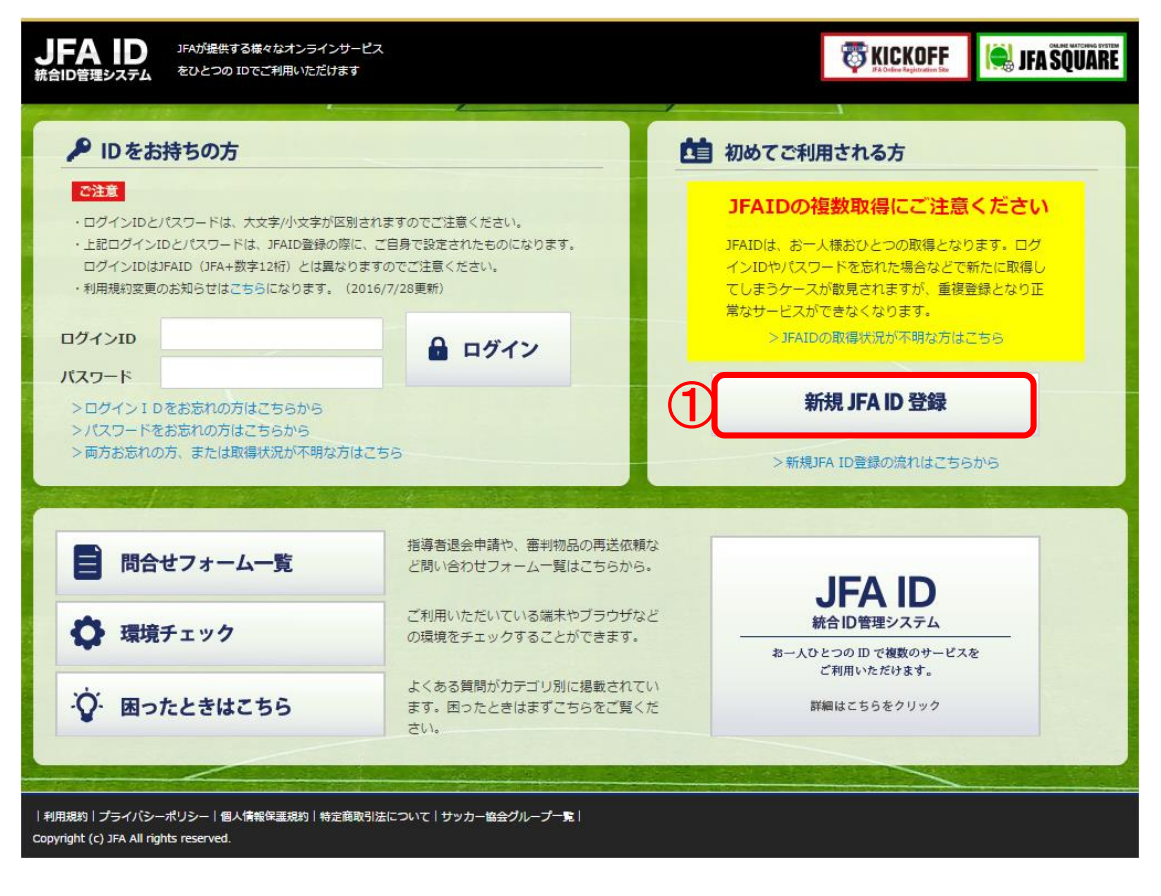

#### 画面説明

ログイン画面 JFA ID取得の入り口となる画面です。

### 重要ポイント

 新規にJFA IDを取得する際は、
 「新規JFA ID登録」ボタンをクリックします。
 ※既にJFA IDをお持ちの方は新規で取得されないよう ご注意ください。

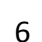

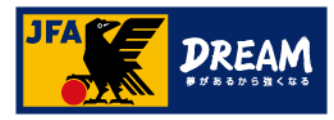

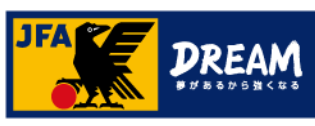

### ■お好きなログインIDとパスワードを設定します。

| JFA ID<br>統合ID管理システム               |                                                                                      | ①ヘルブ    |
|------------------------------------|--------------------------------------------------------------------------------------|---------|
|                                    | COASE                                                                                |         |
| 新規登録                               |                                                                                      |         |
| ① ログインID・バスワード入力                   | 2         リスペクト F.C. JAPAN         3         共通属性入力         ④ 入力内容確認         ⑤ 確認メール | 22      |
| 6 登録完7<br>ログイン I D・パスワ             | -<br>ワードを入力してください。                                                                   |         |
| ログインID<br>®の                       | 半角英数字・記号 8-128文字                                                                     |         |
| パスワード                              | 半角英数字 8-20文字                                                                         |         |
| パスワード (確<br>認)<br><sup>20月</sup>   | 半角英数字 8-20文字                                                                         |         |
| 会員規約<br>会員規約をお読みの                  | うえ、同意のチェックボックスにチェックをいれてください。                                                         |         |
|                                    | 3 □ 規約に同意します                                                                         |         |
|                                    |                                                                                      |         |
|                                    | ▲ページ/                                                                                | の一番上に戻る |
|                                    |                                                                                      |         |
| 利用規約 プライバ<br>Copyright (c) JFA All | (シーポリシー   個人情報保護規約   特定商取引法について   サッカー協会グループ一覧  <br>rights reserved.                 |         |

# ログインID リスペクト パスワード FC賛同 入力 入力 日本 在認 スカ ペロックト ひんか マックト マックト マックト マックト マックト マックト マックト マックト マックト </

#### 画面説明

#### 新規登録画面

KICKOFFにログインするための「ログインID」と 「パスワード」を設定する画面です。

### 重要ポイント

- ログインIDを入力します。
   ※他の方が既に使用しているログインIDは使用できません。
- ② パスワードを入力します。
  - 確認のため2箇所に入力して下さい。
  - ※ ローマ字と数字どちらも含まれている8桁以上の ものを設定して下さい。
  - ※入力の際にパスワードの安全度が表示されます。 なるべく安全度の高いパスワードを設定すること をお勧めします。
  - ※ <u>ログインIDと同一のパスワード</u>や、ログインIDの すべてまたは一部を含むパスワードは、セキュリ ティー上設定できません。
- ③「会員規約」を確認の上、

「規約に同意します」にチェックします。

④ 「次へ」をクリックします。

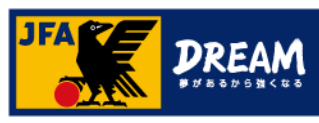

#### ■ リスペクトFCに賛同するか選択します。

| JFAID<br>MeiD管理システム  ③ヘルフ                                                                                                    |
|----------------------------------------------------------------------------------------------------|
| COMSES -                                                                                                    |
| 新規登録                                                                                                    |
| ① ログインID・バスワード入力         2 リスペクト F. C. JAPAN         3 共通属性入力         ④ 入力内容確認         ⑤ 確認メール                                                                                    |
| <ol> <li>     ① 登録完7     </li> </ol>                                                                                                    |
| ሀスペクト EC. JAPAN                                                                                                    |
| 『リスペクト(大切に思うこと)』とは                                                                                                    |
| JFAとJリーグでは、サッカー、スポーツの社会的役割を強く自覚するとともに、サッカー界におけるリスペクトの重要性を認識し、2008年度より、リスペクトプロジェクトを開始しました。                                                                                         |
| 私たちはリスペクトを『フェアプレーの原点であり、ピッチ上の人、それを支え、とりまく全ての人・ものを互いに「大切に思うこと」』ととら<br>えています。                                                                                                    |
| サッカーファミリー全員が、大好きなサッカーをもっと楽しむためには、関わるすべての人・ものを「大切に思うこと」が必要であり、その積み<br>重ねがJFA2005宣言、「Jリーグ百年構想」の実現、日本にスポーツ文化を定着させることにつながると考えています。                                                    |
| フィールド上のみならず、様々な場面で『リスペクト(大切に思うこと)』についてお話いただくなど、積極的にリスペクト推進に取り組んでく<br>ださるようお願いいたします。                                                                                               |
| 『リスペクト F.C. JAPAN』とは                                                                                                    |
| リスペクト精神の浸透、その活動をさらに広めていくため、第二段階として、参加型の場を設定し、賛同の意思表示をする場をつくり、達帯感を<br>もって、より広め、深めていきたいと考え、2011年9月3日に「リスペクトFC JAPAN」を立ち上げました。                                                       |
| リスペクトFC JAPANはヴァーチャルなフットボールクラブで、ホームページ内に設置された「クラブハウス」を拠点に、クラブ員が一体となっ<br>てプロジェクトを推進していくものです。リスペクトFC JAPANの趣旨に賛同する人は誰でもクラブ員になることができ、規約に賛同して入郎<br>(登録)すると「クラブ郎員認定証」をダウンロードすることができます。 |
| スポーツのジャンルを越え、多くの人たちがリスペクトFC JAPANに参加することで、リスペクトの精神(「大切に思うこと」)が社会全体に広<br>がることを期待しています。                                                                                             |
| リスペクトFCの詳細および、入部手続きはこちらから ⇒ http://www.respectfc.jp/                                                                                                    |
| リスペクト(「大切に思うこと」)に     ● 賛同して次へ進む     ● 賛同しないで次へ進む                                                                                                    |
| 展る 次へ 2                                                                                                    |

#### 

#### 画面説明

新規登録画面(リスペクトF.C.JAPAN) リスペクトFCに賛同するかしないかを 選択する画面です。

#### 重要ポイント

リスペクト(大切に思うこと)に
 「賛同して次へ進む」
 または「賛同しないで次へ進む」
 どちらか該当する方を選択しチェックします。
 (2) 「次へ」をクリックします。

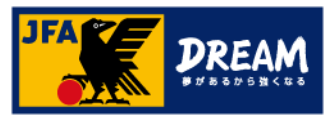

■秘密の質問、メールアドレスなどを入力します。

| JFA ID<br>株計10種種システム 8へルフ                                                                                   | Î |
|----------------------------------------------------------------------------------------------------|---|
| CONSIS                                                                                                    |   |
| 新規整錄                                                                                                    |   |
| <ol> <li>① ログインD・パスワード入力 ② リスペクト F.C. JAPAN</li> <li>● 共通属性入力</li> <li>④ 入力内容確認</li> <li>⑤ 確認メール</li> </ol> |   |
| 6 <u>±##</u> 7                                                                                              |   |
| ID 登録情報を入力してください。<br>※ブラウザの【戻る】ボタンは使用しないでください。入力内容が失われる可能性があります。                                            |   |
|                                                                                                    |   |
| <ul> <li>         ・         ・         ・</li></ul>                                                           |   |
|                                                                                                    |   |
| 総密の質問語え<br>金務<br>全角 1-442年<br>(2)                                                                           |   |
| ニックネーム<br>全角 4-128次平<br>例: 9マリタロク                                                                           |   |
| メインメールアドレス<br>本内奈田学・記者<br>ユーザーが(他の反射):1-44次学 (3)                                                            |   |
| FS472巻(ゆの日朝)::-44次季<br>※[メール到遺種認]ボタンでメールが受信できるか、事前にご確認ください。                                                 |   |
| サブメールアドレス                                                                                                   |   |
| 画面中略                                                                                                    |   |
|                                                                                                    |   |

| ログインID<br>パスワード<br>入力<br>ノスペクト<br>FC賛同<br>入力<br>人力 | 入力内容<br>確認 発売ル | 登録完了 |
|----------------------------------------------------|----------------|------|
|----------------------------------------------------|----------------|------|

#### 画面説明

新規登録画面(共通属性入力1) 秘密の質問、メールアドレスなどを入力する画面です。 ※画面が大きいので分割して説明します。

### 重要ポイント

| 1 | 秘密の質問を設定します。           |
|---|------------------------|
|   | ログインIDやパスワードを忘れてしまった際、 |
|   | 秘密の質問に答えることで本人確認ができます。 |
|   | ※秘密の質問は既存のものから選択するか、   |
|   | 自分だけの質問を設定することができます。   |
| 2 | 設定した質問に対する答えを入力します。    |
| 3 | メールアドレスを入力します。         |
|   | ※メールが受信できない場合、登録を完了する  |
|   | ことができません。              |
|   | JFAからのメールが受信可能なアドレスか   |
|   | どうか「メール到達確認」を行ってください。  |

■ 続けて、姓名、性別、生年月日、住所などを入力します。

|                                                                                                    | 画面中町                                                                                                    | 各 |
|----------------------------------------------------------------------------------------------------|----------------------------------------------------------------------------------------------------|---|
| 姓名 (漢字)                                                                                                    | 姓<br>名<br>金角 &1-32次平<br>句: 28月 太郎                                                                                                    |   |
| 姓名 (フリガナ)<br>20月                                                                                                    | セイ<br>メイ<br>全気Dラカナ &L-40次年<br>例: タマリ クロウ                                                                                                    |   |
| 姓名(ローマ字)<br>  839 sz                                                                                                    | LastName (姓)<br>FirstName (名)<br>如弗莱平 乱-1302年<br>传: Kenari Tarou                                                                                                    | 1 |
| (生9)<br>a8/#                                                                                                    | <ul> <li>○ 男性</li> <li>○ 女性</li> </ul>                                                                                                    |   |
| 生年月日<br>- 20月                                                                                                    | • # • A                                                                                                    |   |
| (1)前<br>(2)前 + 2                                                                                                    | 8*                                                                                                    |   |
| 影使曲号<br>波澜=2                                                                                                    | 中島部等         合所構成           中島部等         シンクシンクト           日参加構成         日本           日参加構成         日本           日参加構成         日本           日本         日本           日本         日本 | 2 |
| 住所<br>必須+2                                                                                                    | 三都侯曽号より埃定してください。                                                                                                    |   |
|                                                                                                    | 画面中                                                                                                    | 各 |
| <ul> <li>23番 23333</li> <li>23番=2</li> <li>23番=2</li> <li>23番=3</li> <li>23番=3</li> <li>23<br/>=3</li> <li>23<br/>=3</li> <li>24<br/>=3</li> <li>24<br/>=3</li> <li>24<br/>=3</li> <li>24<br/>=3</li> <li>24<br/>=3</li> <li>24<br/>=3</li> <li>24<br/>=3</li> <li>24<br/>=3</li> <li>24<br/>=3</li> <li>24<br/>=3</li> <li>24<br/>=3</li></ul> |                                                                                                    |   |
|                                                                                                    | 戻る 確認する                                                                                                    | 3 |

|         |        | JFA C     |      |
|---------|--------|-----------|------|
| 内容<br>認 | $\sum$ | 確認<br>メール | 登録完了 |
|         |        |           |      |

#### 

#### 画面説明

新規登録画面(共通属性入力2)

姓名、性別、生年月日、住所などを入力する画面です。 ※画面が大きいので分割して説明します。

### 重要ポイント

- ① 姓名、性別、生年月日などを入力します。
- ② 住所の入力は、まず郵便番号を入力後、 「住所検索」ボタンを押して、表示される候補 からご自身の住所を選択してください。 続きの住所を建物名や部屋番号まで漏れの ないように入力してください。 郵便番号がわからない場合は「郵便番号検 索サイト」から郵便番号をご確認ください。

※必須項目はすべて入力してください。

③ 入力が完了したら、画面下部の「確認する」 ボタンをクリックします。

### ■ 入力した内容を確認します。

| JFA ID<br>統合ID管理システム                                       | FORS                           |                                           |          |                       | 新規登録画面(入力内容確認)<br>入力した内容を確認する画面です。                        |
|------------------------------------------------------------|--------------------------------|-------------------------------------------|----------|-----------------------|-----------------------------------------------------------|
| 新規登録       ① ログインID・バスワード2       ⑥ 登録売了       以下の情報で、JFA-I | カ<br>カ<br><br>Dを登録します。よろしいですか? | <ol> <li>共通属性入力</li> </ol>                | ④ 入力内容確認 | <u>()</u><br>() 確認メール | 重要ポイント<br>① 前ページで入力」た情報に誤りがないか                            |
| ログインID<br>パスワード<br>秘密の質問<br>秘密の質問答え<br>ウナ                  | kemari_taro                    | ①<br>画面中<br><sup>賛同します</sup><br>修正する 上記の痛 | 略        | ▲ページの一番上に戻る           | <ul> <li>         ・・・・・・・・・・・・・・・・・・・・・・・・・・・・・</li></ul> |

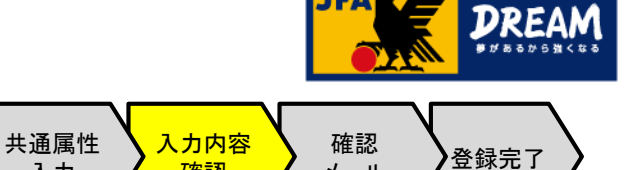

メール

リスペクト

FC賛同

入力

画面説明

入力

確認

ログインID

パスワード

入力

■ 登録したメールアドレスに確認のメールが送信されます。

| JFA ID<br>統合ID管理システム                             |                                                                                       | ©^#7 |
|--------------------------------------------------|---------------------------------------------------------------------------------------|------|
|                                                  | CONSE                                                                                 |      |
| 新規登録                                             |                                                                                       |      |
| <ol> <li>① ログインID・バスグ</li> <li>⑥ 登録先7</li> </ol> | 7-ド入力 ② リスベクト F.C. JAPAN ③ 共通属性入力 ④ 入力内容確認 ③ 確認メール ③ 確認メール                            | _    |
| 入力されたメール<br>そちらのメール(                             | レアドレスに到達確認メールを送付しました。<br>こ記載されるリンクよりアクセスいただくことで、登録が完了いたします。                           |      |
|                                                  | ログイン画面に戻る                                                                             |      |
|                                                  |                                                                                       | Y    |
| 利用規約 プ<br>Copyright (c) Ji                       | 件名: [JFA ID]登録確認メール                                                                   |      |
|                                                  | <br>このメールはJFA事務局から自動で送信しています。<br>====================================                 |      |
|                                                  | こちらはJFA事務局です。<br>引き続き以下のURLをクリックして、JFA ID取得の手続きにお進みください                               | ۱,   |
|                                                  | https://jfaid.jfa.jp/uniid-server/uni/entry/apply/XXXXXXXXXXXXXXXXXXXXXXXXXXXXXXXXXXX | X    |
|                                                  | JFA ID取得手続きは、本メール到着から24時間以内に行ってください。<br>それ以上の時間が経過した場合は、再度最初から手続きをお願いします              | •    |

※メールの文言は変更になる可能性があります

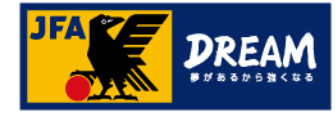

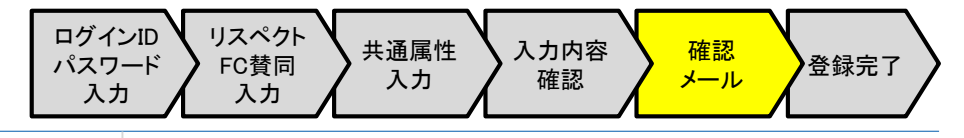

#### 画面説明

新規登録画面(確認メール)

登録したメールアドレスに、確認のメールをお 送りしたことをお知らせする画面です。

### 重要ポイント

登録したメールアドレスに間違いがないにもか かわらず、しばらく待ってもメールが到着しな い場合は、迷惑メールの設定でメールが受信 拒否になっている可能性があります。

この場合は、「@mail.jfaid.jfa.jp」からのメールを 受信拒否しないようプロバイダーや携帯電話 などの設定を変更した上で、再度新規登録を し直してください。

※受信拒否の設定の方法が不明の場合は、ご契約の プロバイダーや携帯会社等にお問い合わせください。

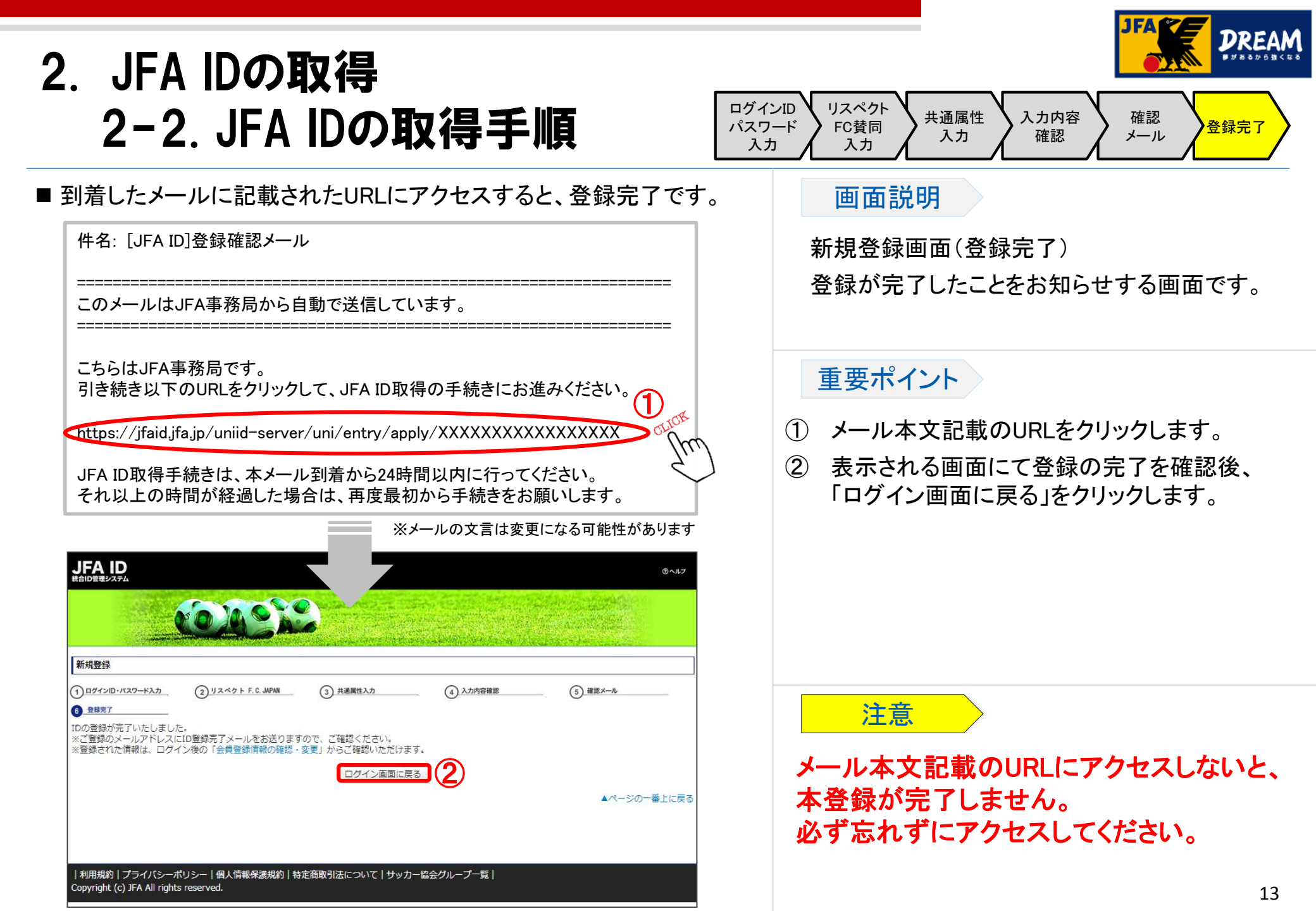

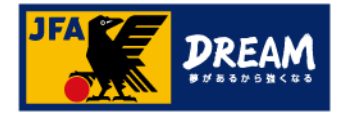

■選手登録番号を、取得したJFA IDに紐付ける作業が必要です。

■選手登録番号の紐付けは、以下の流れで実施します。

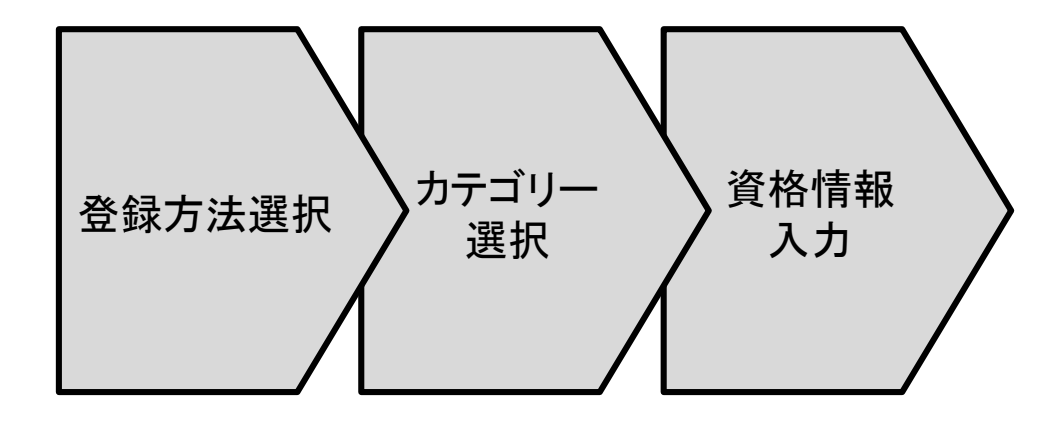

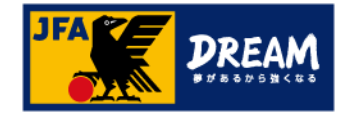

#### ■ JFA IDのログイン画面です。

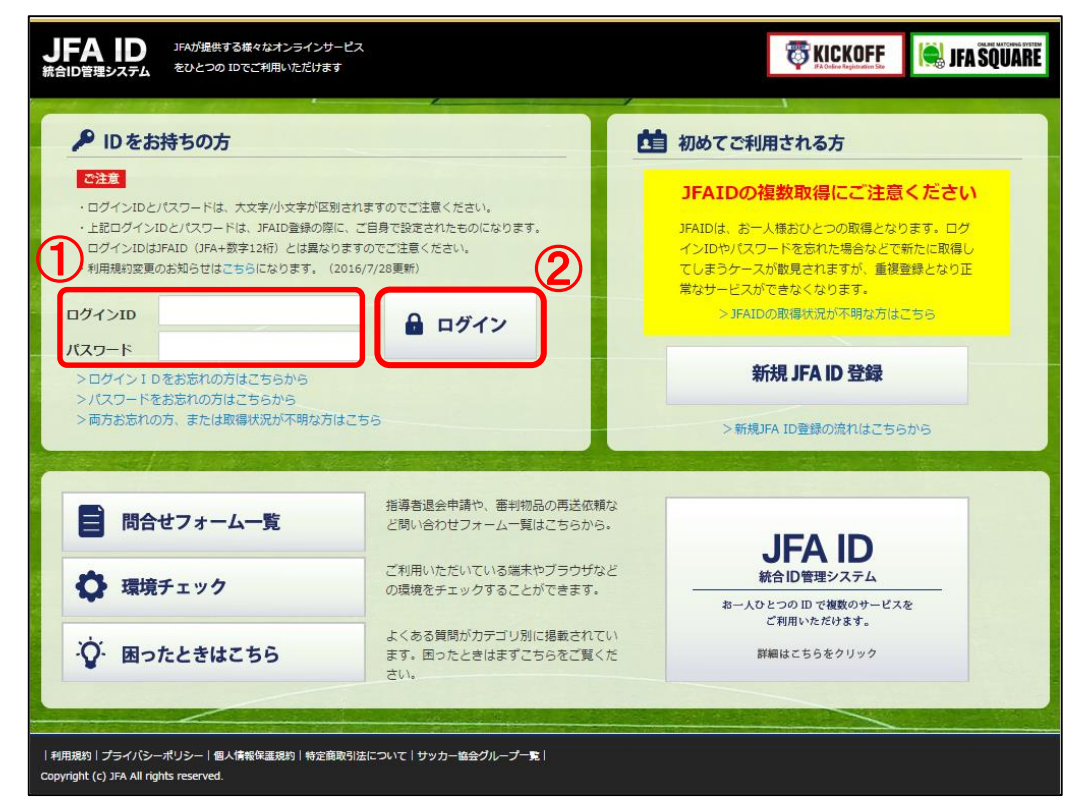

#### 画面説明

ログイン画面 JFA IDのログイン画面です。

#### 重要ポイント

注意

- ご自身で設定したログインIDとパスワードを 入力します。
- ②「ログイン」をクリックします。

<u>連続して複数回</u>、ログインに失敗すると、不正 なログインの可能性を考慮し、<u>15分程度の間</u> ログインができない</u>状態になります。 もし、ログインIDやパスワードを忘れてしまった 場合には、時間をおいた後、ログインIDやパス ワードの再設定を行ってください。

※ログインIDやパスワードの再設定方法は、 当マニュアル以降の「ログインIDやパスワード を忘れた場合」をご参照ください。

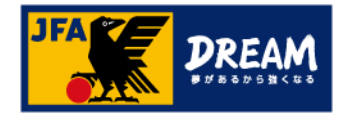

■ JFA IDログイン後のトップ画面です。

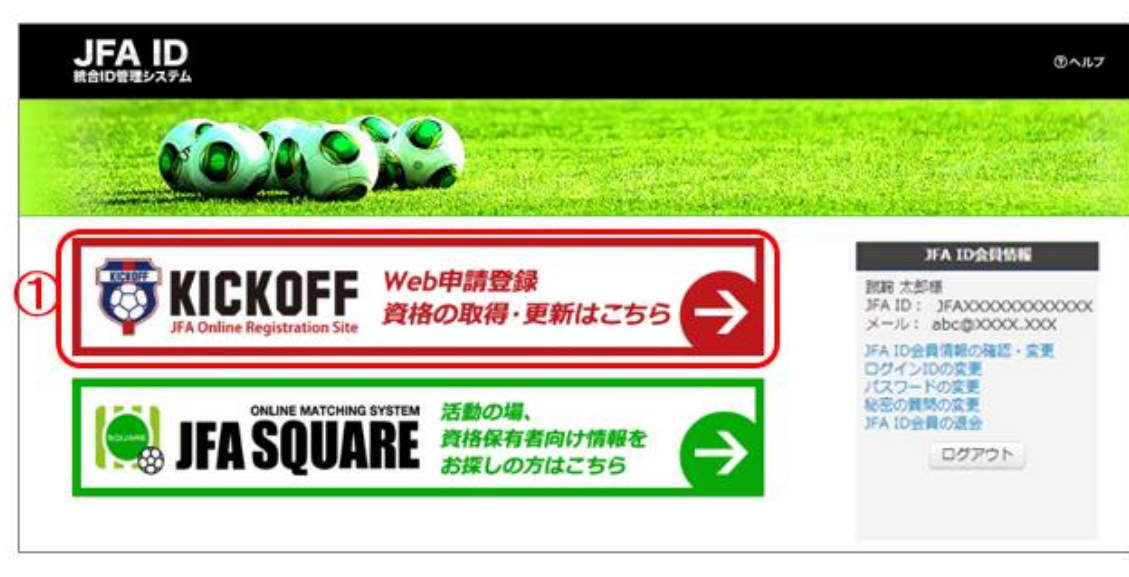

※本マニュアルのサイト画像は2017年7月時点のものであり、ロゴやレイアウト等は 変更される能性があります

#### 画面説明

トップ画面

JFA IDログイン後のトップ画面です。

### 重要ポイント

① 「KICKOFF」メニューをクリックします。

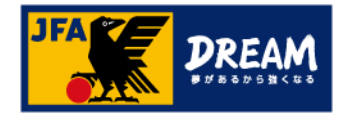

# KICKOFFトップ画面です。 です。 です。 です。

| - 4 |                               |                        |                                                              |                                                                  |  |
|-----|-------------------------------|------------------------|--------------------------------------------------------------|------------------------------------------------------------------|--|
|     | マイページ<br>会員情報(保有資格の紐付け)       | Topics                 | 2017/07/19                                                   | [共通]決済サービス(一部コンビニ)メンテナンスのお知らせ(7/28)                              |  |
| ł   |                               | トピックス                  | 2017/07/05                                                   | [共通] プライバシーボリシー改訂のお知らせ                                           |  |
|     | チーム (サッカー)                    |                        | 2017/06/27                                                   | [共通] 決済サービス(一部コンビニ)メンテナンスのお知らせ(7/7、7/24)                         |  |
|     | チーム情報の管理                      |                        | 2017/06/14                                                   | [審判]【サッカー競技規則2017/18に関するお知らせ】                                    |  |
| 1   | チーム (フットサル)                   |                        | 2017/05/24                                                   | [審判] サッカー競技規則発送に伴うKICKOFF登録住所確認のお願い(5/31期限)                      |  |
|     | チーム情報の管理                      |                        | 2017/04/25                                                   | [共通] KICKOFFはApache Struts2の施弱性問題の影響を受けません                       |  |
| 1   | [ 審判                          |                        | 2017/04/21                                                   | [指導者] (重要) ライセンス証電子化について                                         |  |
| 1   | 講習会の申し込み、各種申請、                |                        | 2017/04/12                                                   | [指導者]【ご注意ください】旧指導者登録窓口(品川住所)への書類送付について                           |  |
|     | 毎刊初起の加入                       |                        | 2017/03/06                                                   | 「共通]サービスデスク電話番号のおかけ間違いにご注意ください                                   |  |
|     | 指導者<br>講習会・研修会へ参加申し込み         |                        | 2016/12/26                                                   | [審判] レフェリーワッペンのデザイン変更について                                        |  |
|     |                               |                        |                                                              |                                                                  |  |
|     |                               | Message                | ) あなたへのメッ                                                    | セージ                                                              |  |
|     |                               | Message<br>メッセージはありま   |                                                              | セージ                                                              |  |
| -   | □○〕各種登録関連書類の<br>□○」ダウンロードはこちら | I Message<br>メッセージはありま | <ul> <li>あなたへのメッ</li> <li>ません</li> <li>ENJOY! VAL</li> </ul> | セージ<br>ジャイディのメジットーです。<br>-UE! ACTION!<br>Appe Freder I Accestero |  |

画面説明 KICKOFFトップ画面

③ヘルプ 時よくあるご質問 日ログアウト

### 重要ポイント ①「マイページ」をクリックします。

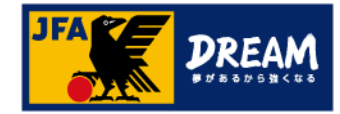

画面説明 ■マイページ画面です。 マイページ画面 (JFA ID : )がログイン中 ⑦ヘルプ ■よくあるご質問 6 ログアウト T KICKOFF 利用者本人の登録情報の確認および変更を マイページ 行う画面です。 |マイページ 会員情報(保有資格の紐付け) 資格別情報 チーム (サッカー) 審判、指導者の方は、「保有資格登録」から資格紐づけ作業を行って下さ 保有資格登録 重要ポイント チーム情報の管理 NO IMAGE い。資格紐づけ作業の流れはこちらをクリックして下さい。 本人写真を登録頂くと電子登録証が出力できます。 チーム(フットサル) チーム情報の管理 「保有資格登録」ボタンをクリックします。 ※下部の紐付け資格情報にて「有効期限切れの資格があります。」というメッセージが (1)表示される場合があります。 審判 サッカーおよびフットサルのチーム・選手の場合は、前(々)年度の登録チームの 講習会の申し込み、各種申請、 本人写真を登録/変更する 審判物品の購入 登録年度が経過している場合に表示されます。 本メッセージが表示されても、新年度のチーム総統登録申請には影響はありません。 JFAID: JFA164480406317 指導者 基本情報編集 講習会・研修会へ参加申し込み ※明細書を出力される場合は、左の「支払・配送状況確認」ボタンをクリックし、 支払・配送一覧画面上部の案内にしたがってください。 支払·配送状況確認 注意 ESPECT EC. JAPAN ■1回の操作で、1つの保有資格情報の紐付け X が可能です。 ■ 複数資格をお持ちの場合、すべての資格につ いて本ページ以降の操作が必要です。 各種登録関連書類の し、ダウンロードはこちら 3 **ENJOY! VALUE! ACTION!** ※この部分に資格情報が表示されている場合、 利用規約 | プライバシーポリシー | 個人情報保護規約 | 特定商取引について | サッカー協会グループー覧 KMAU9110101 その資格は既に紐付け済みです。 Copyright @ JFA All rights reserved.

18

「KICOFFマイページへの顔写真登録」(P22)、

「電子登録証の出力」(P23)へお進みください。

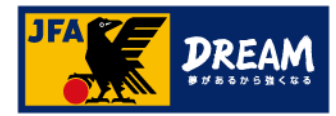

#### ■保有資格の登録方法を選択します。

|                                                                                                    | ● さま (JFA ID :                                                                                                    | )がログイン中                                    | ① ヘルプ 📪 よくあるご質問 🔓 ログ                                        |  |
|----------------------------------------------------------------------------------------------------|----------------------------------------------------------------------------------------------------|--------------------------------------------|-------------------------------------------------------------|--|
| <b>KICKOFF</b><br>JRA Cooline Registration Site                                                                                                    | 保有資格登録                                                                                                    |                                            |                                                             |  |
| イベージ                                                                                                    | 1 登録方法選択                                                                                                    | 2 資格選択                                     | ③ 資格情報登録                                                    |  |
| ーム (サッカー)                                                                                                    | 登録方法選択                                                                                                    |                                            |                                                             |  |
| ーム (フットサル)                                                                                                    | あなたの保有する資格をサイトに重                                                                                                    | 録します。資格の登録方法をごう                            | <b>継択ください。</b>                                              |  |
| 判                                                                                                    | 検索結果から登録する                                                                                                    |                                            | 手動で登録する                                                     |  |
| 食の申し込み、各種申請、<br>物品の購入                                                                                                    | あなたが保有していると考え<br>登録情報より検索し、検索結                                                                                                    | られる資格をKICKOFF<br>果から資格を登録する                | 登録する資格をご自身で選択いただきます。                                        |  |
| 導者                                                                                                    | ことができます。                                                                                                    |                                            |                                                             |  |
| A WHY A ' PARTY CALTY                                                                                                    | 登録情報                                                                                                    | 検索                                         | 手動登録                                                        |  |
|                                                                                                    |                                                                                                    |                                            |                                                             |  |
|                                                                                                    |                                                                                                    | 資格情報登録の                                    | 流れはこちら                                                      |  |
|                                                                                                    |                                                                                                    | 資格情報登録の                                    | 流れは <u>こちら</u><br>                                          |  |
|                                                                                                    | ● さま (JFA ID :                                                                                                    | 資格情報登録の )がログイン中                            | 流れは <u>こちら</u><br>①へ、 、 、 < & & るこ質問                        |  |
| KICKOFF                                                                                                    | ● さま (JFA ID :<br>【保有資格登録                                                                                                    | 資格情報登録の                                    | 流れは <u>こちら</u><br>のへ. 、 、 、 、 、 、 、 、 、 、 、 、 、 、 、 、 、 、 、 |  |
| KICKOFF                                                                                                    | ● さま (JFA ID :<br>【保有資格登録<br>① <sup>登録方法選択</sup>                                                                                                    | 資格情報登録の )がログイン中 2 資格滋沢                     | 流れは <u>こちら</u><br>①へ、<br>べあるご質問 6 ログフ<br>③ 資格情報登録           |  |
| <b>KICKOFF</b><br>A Coder Reported to to<br>イページ<br>報(保有 実際の設計は)で                                                                                                    | <ul> <li>さま (JFA ID:</li> <li>保有資格登録</li> <li>① 登録方法選択</li> <li>登録情報検索結果</li> </ul>                                                                                       | 資格情報登録の<br>) が ログイン中<br>2 資格選択             | 流れは <u>こちら</u><br>①へ、<br>③ 資格情報登録                           |  |
| KICKOFF     Kickorf     Koden kayanata ten                                                                                                    | <ul> <li>さま (JFA ID :</li> <li>保有資格登録         <ul> <li>(1)登録方法選択             </li> <li>登録情報検索結果                 あなたが保有している資格を以下より             </li></ul> </li> </ul>      | 資格情報登録の<br>) がログイン中<br>2 資格選択<br>選択してください。 | 流れは <u>ごちら</u>                                              |  |
| KICKOFF<br>KOUCHONE PROJUMENTS     KOUCHONE PROJUMENTS     KOUCHONE     KOUCHONE     KUUCHONE     KUUCHONE     KU | <ul> <li>さま (JFA ID:</li> <li>保有資格登録         <ul> <li>① 登録方法選択             </li> <li>登録情報検索結果                 あなたが保有している資格を以下より                 資格選択</li></ul></li></ul>  | 資格情報登録の<br>) がログイン中<br>2 資格選択<br>選択してください。 | 流れは <u>ごちら</u><br>①へ、<br>べるるご質問<br>⑥ログブ<br>③ 資格情報登録         |  |
| KICKOFF<br>A Codex Reported to 50<br>イベージ<br>電(没有資格の経付け)<br>一ム(サッカー)<br>小情報の管理<br>ーム(フットサル)<br>、情報の管理<br>到                                                                                                    | <ul> <li>さま (JFA ID:</li> <li>保有資格登録         <ol> <li>(1) 登録方法編択             </li> <li>登録情報検索結果                 あなたが保有している資格を以下より</li></ol></li></ul>                     | 資格情報登録の<br>)がログイン中<br>2 資格選択<br>選択してください。  | 流れは <u>こちら</u><br>①へ、 、                                     |  |
| KICKOFF<br>A Codex Registration Star<br>A (サッカー)<br>A (サッカー)<br>A                                                                                                    | <ul> <li>さま (JFA ID:</li> <li>保有資格登録         <ul> <li>(1)登録方法選択             </li> <li>登録情報検索結果                 あなたが保有している資格を以下より                 資格選択</li></ul></li></ul> | 資格情報登録の )がログイン中 2 資格選択 選択してください。           | 流れは <u>こちら</u><br>③へ、 ×<あるご質問                               |  |
| KICKOFF<br>A Outer Registration See<br>(安有 資格の経付け<br>(ケック)<br>(ケックー)<br>水香椿の管理<br>ーム (ワットサル)<br>、<br>第個の管理<br>料<br>たの申し込み、各種申請、<br>記述の読入<br>記述の読入<br>ようの部人<br>ようの部人<br>またの部人<br>ようの部人<br>、<br>おの部人<br>ようの<br>、<br>、                                                                                                    | <ul> <li>さま (JFA ID:</li> <li>保有資格登録         <ul> <li>(1)登録方法選択                 登録情報検索結果                 あなたが保有している資格を以下より                 資格選択</li></ul></li></ul>       | 資格情報登録の ) が ログイン中 2 資格滋沢 選択してください。 2       | 流れは <u>こちら</u><br>③ ☆ kith報登録<br>指導者<br>選手 (フットサル)          |  |

### 登録方法選択 カテゴリー 選択 入力

#### 画面説明

保有資格登録(登録方法選択画面) 保有資格の登録方法と紐付けする資格を選 択する画面です。

### 重要ポイント

- ①「手動登録」をクリックします。
- ②「選手(サッカー)」をクリックします。
   ※フットサルの場合は「選手(フットサル)」
   をクリックしてください。

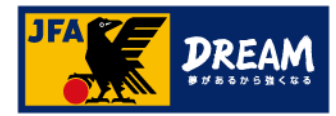

登録方法選択 カテゴリー 選択 入力

#### 画面説明

保有資格登録(資格情報登録画面) 保有資格の登録情報を入力する画面です。

### 重要ポイント

① 選手登録番号を入力します。

② 入力した番号に間違いがないか確認のうえ、
 「登録する」ボタンをクリックします。
 登録確認のメッセージウインドウが表示されます(イメージ省略)。
 「OK」を押すと、登録内容が反映されます。

注意

※誤った選手登録番号を紐付けてしまった場合、 修正することができません。

必ず入力内容を確認してから登録してください。

※選手登録番号を複数取得してしまっている場合、 紐付けられている1つの選手登録番号についての み電子証出力が可能です。

#### ■ 選手登録番号を入力します。

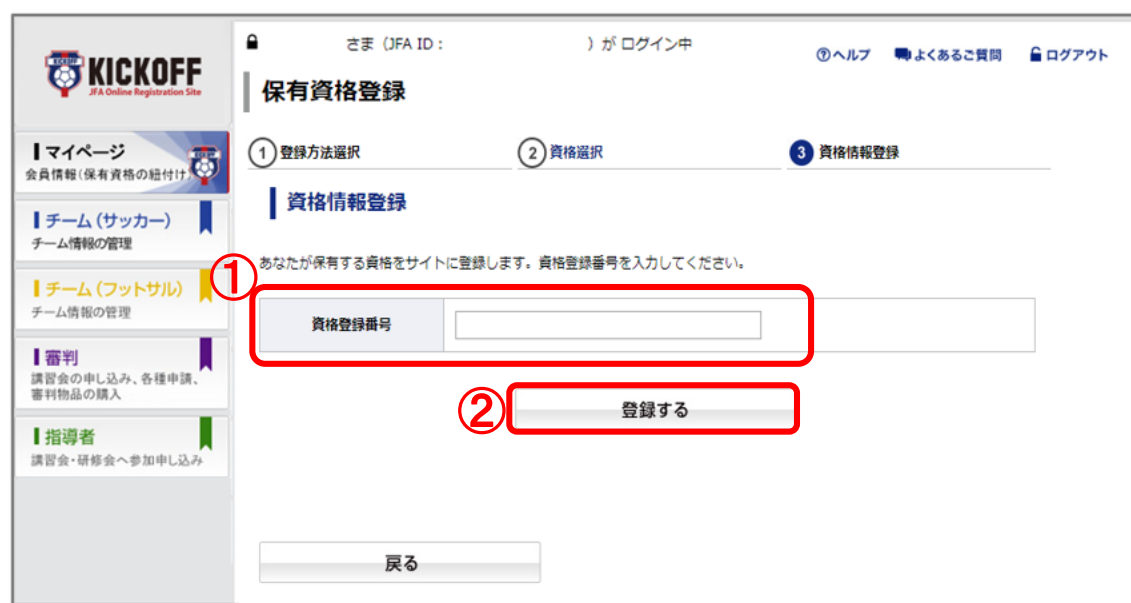

### 選手登録番号が分からない場合

選手登録番号は、所属しているチームの登録責任者(または代理) の方にて確認が可能です。

また、選手としての登録情報とJFA ID登録情報が一致しない場合、 紐付けができません。名前の漢字やフリガナ、生年月日などが 正しく登録されているか、あわせてご確認ください。

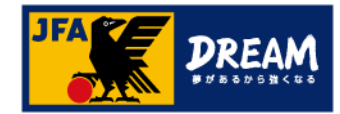

### 4. KICKOFFマイページへの顔写真登録

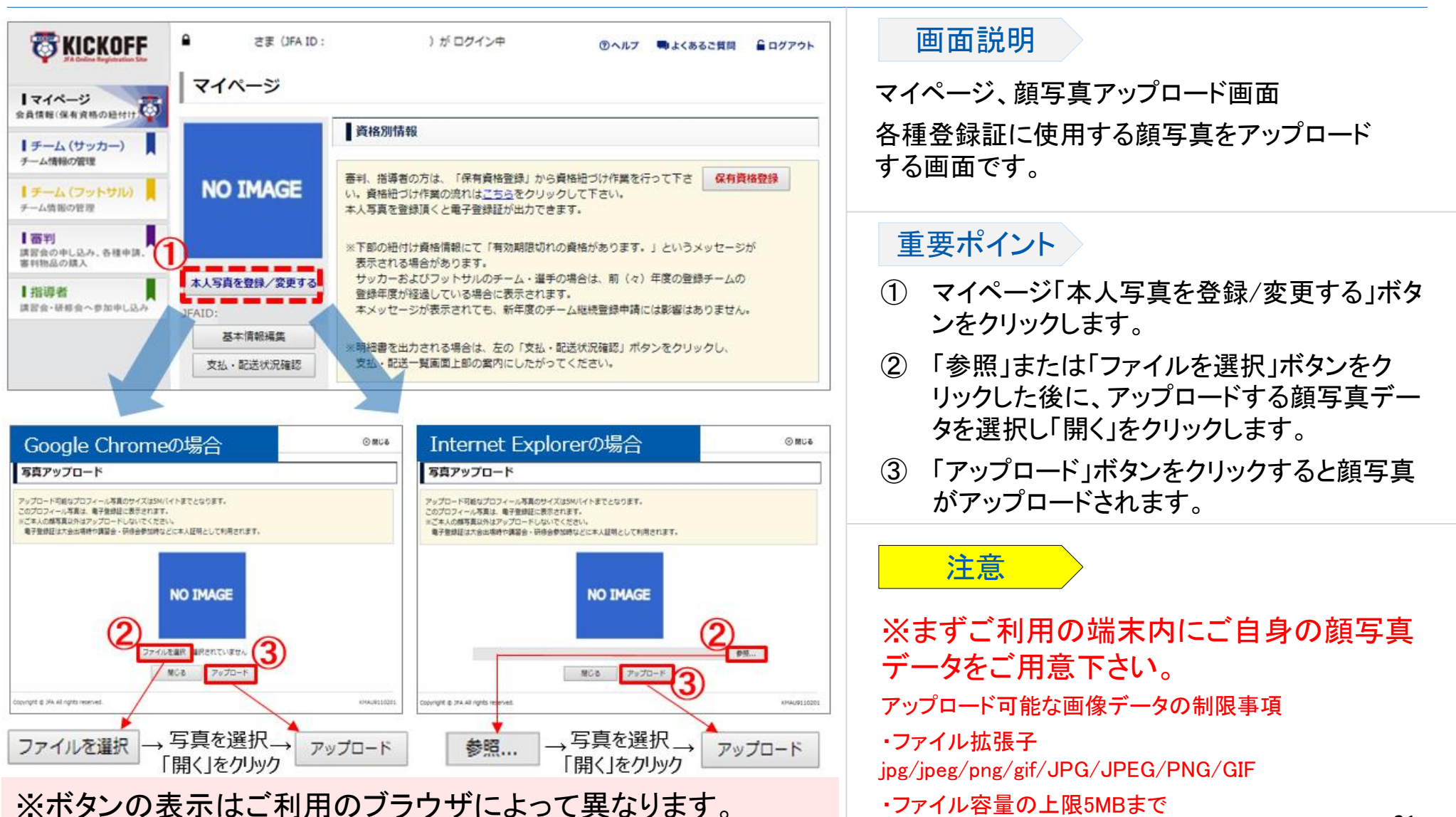

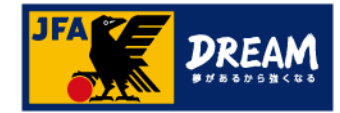

### 5. 選手証の出力

#### ■ 選手に関する情報を確認します。

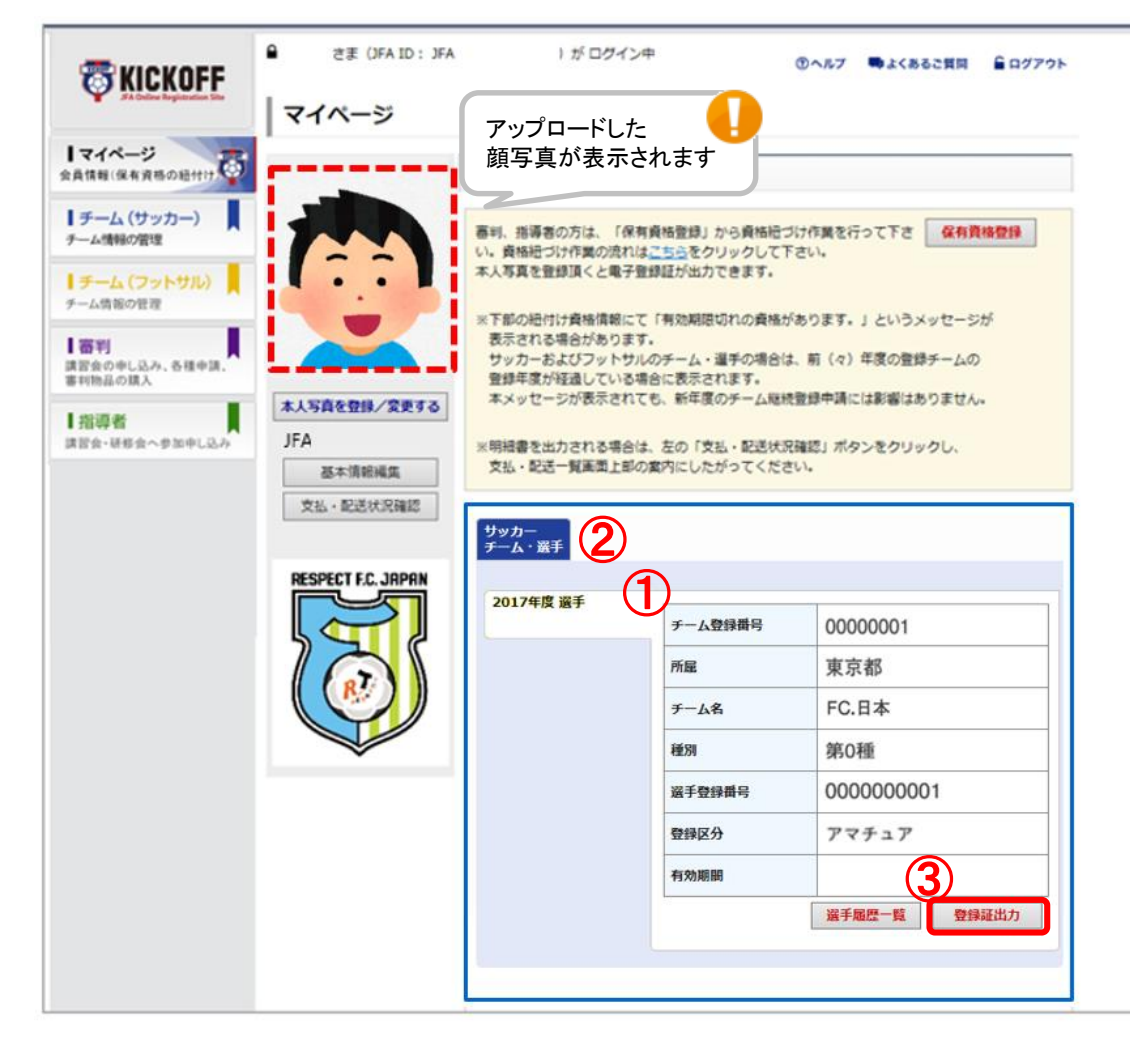

#### 画面説明

マイページ、保有資格表示エリア お持ちの資格情報詳細を確認できます。

### 重要ポイント

- ① お持ちの資格情報詳細を表示します。
- ② 複数の資格を保有している場合はこの部分 に表示されます。詳細を確認したい資格を 押すと①の表示が切り替わります。
- ③ 「登録証出力」ボタンを押すと、登録証が表 示されます。

注意

※顔写真をアップロードしていない場合、 「登録証出力」ボタンは表示されません。 ※アップロードした写真を削除することはできま せん。別の画像をアップロードし直して下さい。 ※選手としてチームに登録中でない場合、 電子選手証はご利用頂けません。

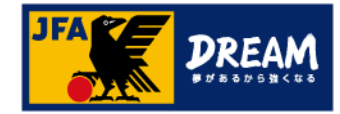

### 5. 選手証の出力

#### ■電子選手証出力画面です。

| JFA 74                                           | アEAM 選手証      必     Japan Football Association                              | SOCCER<br>Player                                       |
|--------------------------------------------------|-----------------------------------------------------------------------------|--------------------------------------------------------|
| 氏名                                               | 蹴球 太郎                                                                       |                                                        |
| 昆手登録番号                                           | 000000001                                                                   |                                                        |
| チーム名                                             | FC.日本                                                                       |                                                        |
| チーム登録番号                                          | 00000001 種別 第0種                                                             |                                                        |
| 所属                                               | 東京都サッカー協会                                                                   |                                                        |
| 有効期間 20<br>年月日<br>録録区分 アマ<br>登録窓口連絡先<br>登録証出力日 2 | 017年04月01日~2018年03月31日<br>チュア 男女区分男子 国籍区分日本籍<br>050-2018-1990<br>017年08月07日 | 更新日 2017年08月07日<br>更新回数 1回<br>2017年04月01日~第03月31日の更新回数 |

※スマートフォンなどでは表示されません

#### 画面説明

電子選手証の出力画面 ご利用の機器によってボタン表示の有無が 異なります。

### 重要ポイント

- ① 電子選手証が出力されます。
- ②「登録証を印刷」ボタンをクリックすることで、
   紙へ印刷してご利用いただくことができます。
   (印刷する際の用紙に規定はありません。)
   ※スマートフォンなどで画像として保存し、
   画面提示でご利用いただくことも可能です。

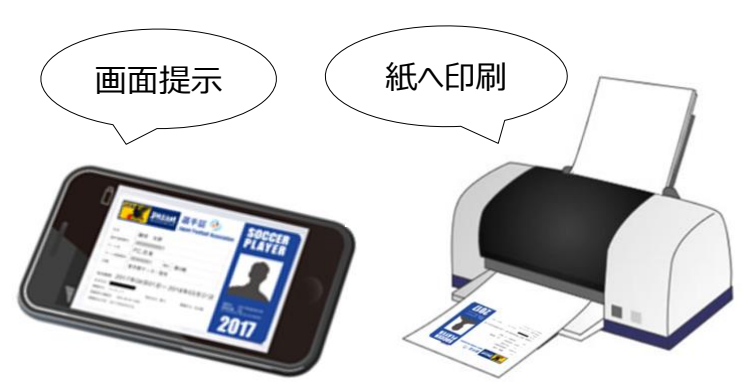